# Aspire V3-772

## Quick Guide

### Product registration

When using your product for the first time, it is recommended that you immediately register it. This will give you access to some useful benefits, such as:

- Faster service from our trained representatives.
- Membership in the Acer community: receive promotions and participate in customer surveys.
- The latest news from Acer.

Hurry and register, as other advantages await you!

#### How to register

To register your Acer product, please visit **www.acer.com**. Select your country, click **PRODUCT REGISTRATION** and follow the simple instructions.

You will also be asked to register your product during the setup process, or you can double-click the Registration icon on the desktop.

After we receive your product registration, you will be sent a confirmation email with important data that you should keep in a safe place.

### **Obtaining Acer accessories**

We are happy to inform you that Acer's warranty extension program and Notebook accessories are available online. Come and visit our online shop and find what you need at **store.acer.com**.

The Acer store is being progressively rolled out, and, unfortunately may not be available in some regions. Please check back regularly to see when it will be available in your country. © 02/2013. All Rights Reserved.

Aspire V3-772

Quick Guide This revision: 26 February 2013

Model number: \_\_\_\_\_

Serial number: \_\_\_\_\_\_
Date of purchase: \_\_\_\_\_\_

Place of purchase: \_\_\_\_\_

### First things first

We would like to thank you for making an Acer notebook your choice for meeting your mobile computing needs.

### Your guides

To help you use your Acer notebook, we have designed a set of guides:

First off, the **Setup Poster** helps you get started with setting up your computer.

The **Quick Guide** introduces you to the basic features and functions of your new computer.

For more on how your computer can help you to be more productive, please refer to the **Aspire V3 User's Manual**. The **Aspire V3 User's Manual** contains useful information applying to your new computer. It covers basic topics such as using the keyboard and audio, etc.

This guide contains detailed information on such subjects as system utilities, data recovery, expansion options and troubleshooting. In addition it contains warranty information and the general regulations and safety notices for your notebook.

Follow these steps to access it:

- 1 Type "User" from Start.
- 2 Click on Acer User's Manual.

### Your Acer notebook tour

After setting up your computer as illustrated in the setup poster, let us show you around your new Acer notebook.

### Screen view

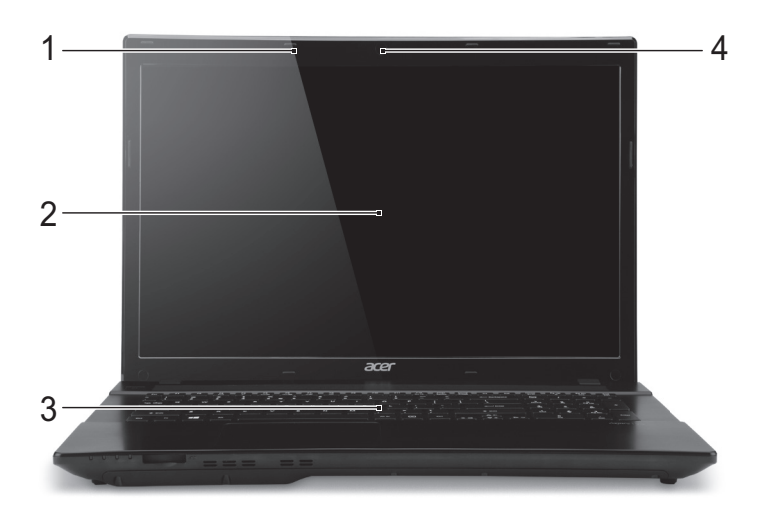

| # | Icon | Item       | Description                                                                                                    |
|---|------|------------|----------------------------------------------------------------------------------------------------|
| 1 |      | Microphone | Internal microphone for sound recording.                                                                                                    |
| 2 |      | Screen     | Also called Liquid-Crystal Display (LCD), displays computer output.                                                                                                    |
| 3 |      | Keyboard   | For entering data into your computer.<br><b>Caution:</b> Do not use a keyboard protector or<br>similar cover as the keyboard includes<br>ventilation intakes for cooling. |
| 4 |      | Webcam     | Web camera for video communication.<br>A light next to the Webcam indicates that the<br>webcam is active.                                                                 |

### Keyboard view

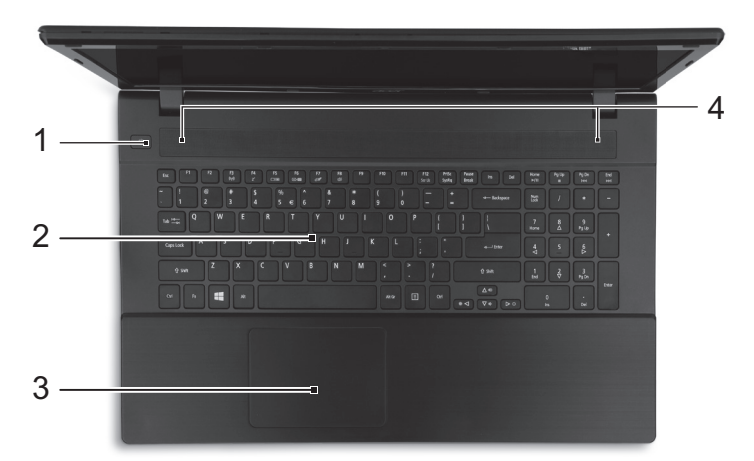

| # | lcon       | ltem         | Description                                                                                                    |
|---|------------|--------------|----------------------------------------------------------------------------------------------------|
| 1 | $\bigcirc$ | Power button | Turns the computer on and off.                                                                                                    |
| 2 |            | Keyboard     | For entering data into your computer.<br><b>Caution:</b> Do not use a keyboard protector or<br>similar cover as the keyboard includes<br>ventilation intakes for cooling.                                                                             |
| 3 |            | Touchpad     | Touch-sensitive pointing device.<br>The touchpad and selection buttons form a<br>single surface.<br>Press down firmly on the touchpad surface to<br>perform a left click.<br>Press down firmly on the lower right corner to<br>perform a right click. |
| 4 |            | Speakers     | Deliver stereo audio output.                                                                                                    |

| Fr | Front view           |                         |                                                                                                    |  |  |
|----|----------------------|-------------------------|----------------------------------------------------------------------------------------------------|--|--|
|    | 1                    | 2                       |                                                                                                    |  |  |
| #  | lcon                 | Item                    | Description                                                                                                    |  |  |
|    | ×.                   | Power indicator         | Indicates the computer's power status.                                                                                          |  |  |
| 1  | ₽                    | Battery indicator       | Indicates battery status.<br>Charging: The light is amber when the battery<br>is charging.<br>Fully charged: The light is blue. |  |  |
|    | Q                    | HDD                     | Indicates when the hard disk drive is active.                                                                                   |  |  |
| _  | ((( <sub>1</sub> 1)) | Communication indicator | Indicates the computer's wireless connectivity device status.                                                                   |  |  |
| 2  | SŽ                   | Card reader             | Accepts one Secure Digital (SD or SDHC) card. <b>Note:</b> Push to remove/install the card.                                     |  |  |

### Left view

|     |   | uuuu | 1000 <sub>1</sub> Lyd |   |   |   |   |
|-----|---|------|-----------------------|---|---|---|---|
|     | 1 | 2    | 3                     | 4 | 5 | 6 | 7 |
| -11 | 1 |      | Descul                |   |   |   |   |

| # | Icon           | Item                        | Description                                                                                                    |
|---|----------------|-----------------------------|----------------------------------------------------------------------------------------------------|
|   |                | Kensington lock slot        | Connects to a Kensington-compatible computer security lock.                                                                                                    |
| 1 | ĸ              | a contraction               | Wrap the computer security lock cable around<br>an immovable object such as a table or handle<br>of a locked drawer.<br>Insert the lock into the notch and turn the key to<br>secure the lock.<br>Keyless models are also available. |
| 2 |                | Ventilation and cooling fan | Allows the computer to stay cool.<br>Do not cover or obstruct the openings.                                                                                                    |
| 3 | <del>8</del> 8 | Ethernet (RJ-45) port       | Connects to an Ethernet 10/100/1000-<br>based network.                                                                                                    |

| # | lcon              | Item                                 | Description                                                           |
|---|-------------------|--------------------------------------|-----------------------------------------------------------------------|
| 4 |                   | External display (VGA) port          | Connects to a display device (e.g., external monitor, LCD projector). |
| 5 | нәті              | HDMI port                            | Supports high-definition digital video connections.                   |
| 6 | ● <del>~~*+</del> | USB ports                            | Connect to USB devices.                                               |
| 7 | USB               | USB port with power-<br>off charging | Connects to USB devices.                                              |

#### Information on USB 3.0

- Compatible with USB 3.0 and earlier devices.
- For optimal performance, use USB 3.0-certified devices.
- Defined by the USB 3.0 specification (SuperSpeed USB).
- USB 3.0 compatible ports are blue.

### **Right view**

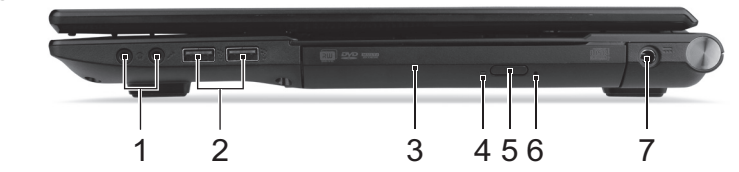

| # | lcon            | ltem                                 | Description                                                                                                    |
|---|-----------------|--------------------------------------|----------------------------------------------------------------------------------------------------|
| 1 | $\bigcirc$      | Headphones/<br>speaker/line-out jack | Connects to audio line-out devices (e.g., speakers, headphones).                                                                                    |
|   | 101             | Microphone jack                      | Accepts inputs from external microphones.                                                                                                    |
| 2 | ● <del>~~</del> | USB ports                            | Connect to USB devices.                                                                                                    |
| 3 |                 | Optical drive                        | Internal optical drive; accepts CDs or DVDs.                                                                                                    |
| 4 |                 | Optical disk access<br>indicator     | Lights up when the optical drive is active.                                                                                                    |
| 5 |                 | Optical drive eject<br>button        | Ejects the optical disk from the drive.                                                                                                    |
| 6 |                 | Emergency eject<br>hole              | Ejects the optical drive tray when the<br>computer is turned off.<br>Carefully insert a straightened paper clip to<br>eject the optical drive tray. |

| # | lcon | Item       | Description                |
|---|------|------------|----------------------------|
| 7 |      | DC-in jack | Connects to an AC adapter. |

#### Information on USB 3.0

- Compatible with USB 3.0 and earlier devices.
- For optimal performance, use USB 3.0-certified devices.
- Defined by the USB 3.0 specification (SuperSpeed USB).
- USB 3.0 compatible ports are blue.

### Base view

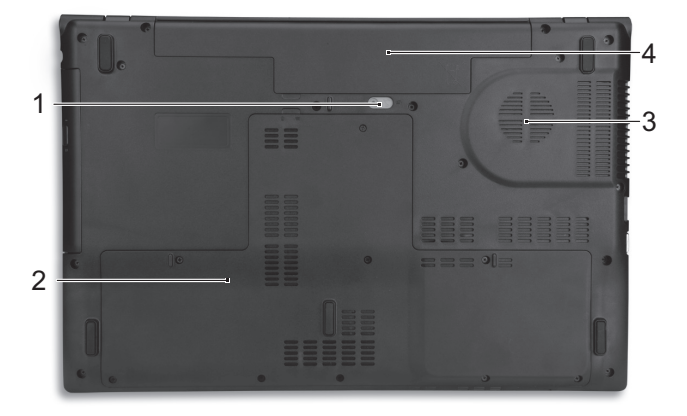

| # | lcon | Item                        | Description                                                                    |
|---|------|-----------------------------|--------------------------------------------------------------------------------|
| 1 |      | Battery release latch       | Releases the battery for removal. Insert a suitable tool and slide to release. |
| 2 |      | Memory compartment          | Houses the computer's main memory.                                             |
| 3 |      | Ventilation and cooling fan | Allows the computer to stay cool.<br>Do not cover or obstruct the openings.    |
| 4 |      | Battery bay                 | Houses the computer's battery pack.                                            |
|   |      |                             |                                                                                |

**Note**: Dual-core computers cannot use four memory modules. For quad-core using only two memory modules and for dual-core computers, use the lower slot in each bank. Visit www.acer.com to find your specific model and refer to the detailed specifications to determine which processor your computer uses. If you're unsure, please contact an authorized Acer service center.

### Using the keyboard

The keyboard has full-sized keys and an embedded numeric keypad, separate cursor, lock, Windows, function and special keys.

### Hotkeys

The computer employs hotkeys or key combinations to access most of the computer's controls like screen brightness and volume output.

To activate hotkeys, press and hold the  $\langle Fn \rangle$  key before pressing the other key in the hotkey combination.

| Hotkey                             | lcon                     | Function        | Description                                                                                      |
|------------------------------------|--------------------------|-----------------|--------------------------------------------------------------------------------------------------|
| <fn> + <f3></f3></fn>              | (((* <mark>*</mark> *))) | Airplane mode   | Turns on / off the computer's network<br>devices.<br>(Network devices vary by<br>configuration.) |
| <fn> + <f4></f4></fn>              | $\mathbf{Z}^{z}$         | Sleep           | Puts the computer in Sleep mode.                                                                 |
| <fn> + <f5></f5></fn>              |                          | Display toggle  | Switches display output between the display screen, external monitor (if connected) and both.    |
| <fn> + <f6></f6></fn>              | <b></b>                  | Display off     | Turns the display screen backlight off to save power. Press any key to return.                   |
| <fn> + <f7></f7></fn>              | Ø                        | Touchpad toggle | Turns the built-in touchpad on and off.                                                          |
| <fn> + <f8></f8></fn>              | Ŵ                        | Speaker toggle  | Turns the speakers on and off.                                                                   |
| < <b>Fn</b> > + < ⊳ >              | ✡                        | Brightness up   | Increases the screen brightness.                                                                 |
| < <b>Fn</b> > + < ⊲>               | *                        | Brightness down | Decreases the screen brightness.                                                                 |
| < <b>Fn&gt;</b> + < <sub>△</sub> > |                          | Volume up       | Increases the sound volume.                                                                      |
| < <b>Fn</b> > + <⊽ >               | Þ                        | Volume down     | Decreases the sound volume.                                                                      |
| <fn> + <home></home></fn>          | ►/II                     | Play/Pause      | Play or pause a selected media file.                                                             |
| <fn> +<br/><pg up=""></pg></fn>    |                          | Stop            | Stop playing the selected media file.                                                            |

| Hotkey                          | lcon        | Function | Description                        |
|---------------------------------|-------------|----------|------------------------------------|
| <fn> +<br/><pg dn=""></pg></fn> | <b> </b> ⊲⊲ | Previous | Return to the previous media file. |
| <fn> + <end></end></fn>         |             | Next     | Jump to the next media file.       |

### Environment

• Temperature:

10

- Operating: 5 °C to 35 °C
- Non-operating: -20 °C to 65 °C
- Humidity (non-condensing):
  - Operating: 20% to 80%
  - Non-operating: 20% to 80%